Памятка по подаче заявления на получение услуги «Аттестация педагогических работников организаций, осуществляющих образовательную деятельность»

## Внимание!

- 1. Перейти по ссылке <u>https://www.gosuslugi.ru/600163/1/form</u>
- 2. Авторизоваться (рисунок 1).

|          | locychyru                           |
|----------|-------------------------------------|
| Телефа   | н / Email / СНИЛС                   |
| Пароля   |                                     |
| Восстано | PLAT IN                             |
| Docerano |                                     |
|          | Войти                               |
| Boi      | Войти<br>іти с электронной подписью |

Рисунок 1 – авторизация на портале Госуслуг

2. Далее вы попадаете на форму предоставления услуги (рисунок 2). Необходимо нажать кнопку «Начать».

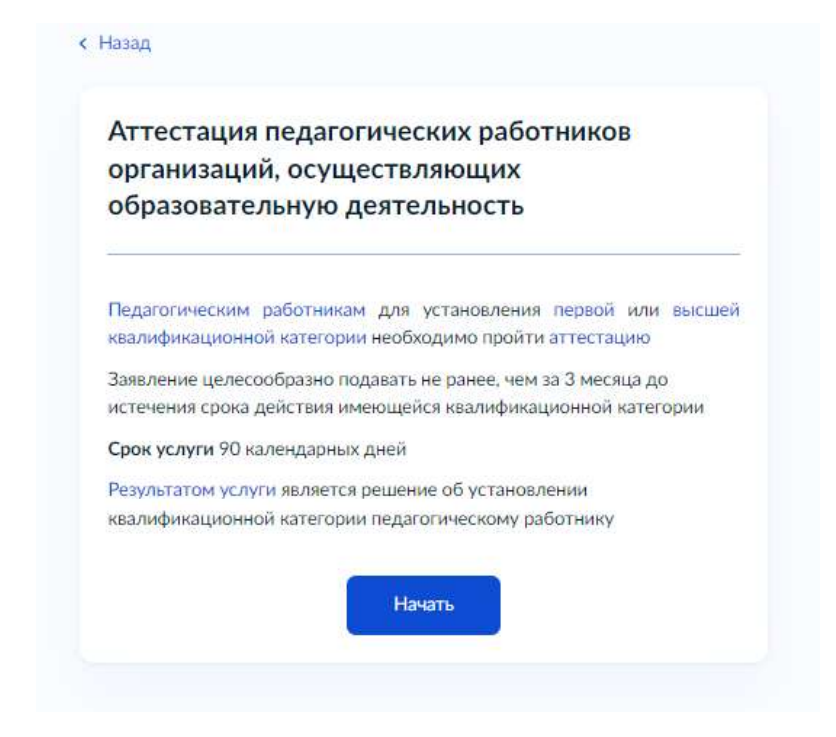

Рисунок 2 – Форма оказания услуги

3. Необходимо проверить правильность данных о заявителе (заполняются автоматически с профиля Госуслуг). (рисунок 3) и нажать кнопку «Верно».

| Паспорт гражданин                                                                                                    | а РФ |  |  |
|----------------------------------------------------------------------------------------------------|------|--|--|
| Серия и номер                                                                                                    |      |  |  |
| (1999) - Constanting (1999) - Constanting (1999) - Constanting (1999) - Constanting (1999) - Constanting (1999)                                                                                                    |      |  |  |
| Дата выдачи                                                                                                    |      |  |  |
| Commenced a                                                                                                    |      |  |  |
| Кем выдан                                                                                                    |      |  |  |
| And the second second s |      |  |  |
| Код подразделения                                                                                                    |      |  |  |
|                                                                                                    |      |  |  |
|                                                                                                    |      |  |  |
| 🖉 Изменить                                                                                                    |      |  |  |
|                                                                                                    |      |  |  |
|                                                                                                    |      |  |  |

4. Далее необходимо проверить: контактный телефон(рисунок 4). заявителя и электронную почту (рисунок 5), адрес регистрации заявителя (рисунок 6)

| Контактный телеф | он |  |
|------------------|----|--|
|                  |    |  |
| A Descutioner    |    |  |
| Редактировать    |    |  |
|                  |    |  |

Рисунок 4- Контактный номер телефона

| лектронная почта |     |  |  |
|------------------|-----|--|--|
|                  |     |  |  |
|                  |     |  |  |
| 2 Редактировать  |     |  |  |
|                  |     |  |  |
|                  |     |  |  |
|                  | Dee |  |  |

Рисунок 5 – Электронная почта заявителя

| Уточнить адрес |              |
|----------------|--------------|
| Нетлома        | Нет квартиры |
|                |              |

Рисунок 6 – Адрес регистрации заявителя

5. Далее необходимо выбрать квалификационную категорию, на которую претендует заявитель (рисунок 7) и статус (рисунок 8).

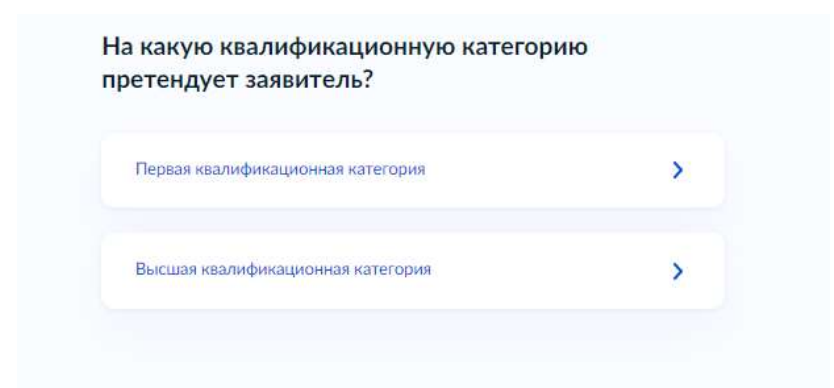

## Рисунок 7 – Выбор категории

## Квалификационная категория установлена?

| Квалификационная категория не установлена | > |
|-------------------------------------------|---|
| Квалификационная категория установлена    | > |
|                                           |   |

Рисунок 8 – Статус категории

6. В случае, если квалификационная категория не установлена необходимо:

6.1 Указать сведения о месте работы и должности (рисунок 9)

| Место работы             |                                            |
|--------------------------|--------------------------------------------|
|                          |                                            |
| Укажите наименование орг | ганизации в соответствии с Уставом         |
| Должность                |                                            |
|                          |                                            |
| Укажите занимаемую доля  | кность, по которой заявитель желает пройти |
| аттестацию               |                                            |

Рисунок 9 – Сведения о месте работы и должности

6.2 Загрузить документы, подтверждающие личные достижения (рисунок 10).

| Докумен                | ты, подтверждающие личные профессиональные достижения                                                      |
|------------------------|----------------------------------------------------------------------------------------------------|
| Загрузит               | е документы, подтверждающие результаты профессиональной                                                    |
| деятельн               | ости педагогического работника, претендующего на                                                           |
| установл               | ение соответствующей квалификационной категории.                                                           |
| Для загр<br>•.ВМР. •.1 | узки выберите файл с расширением *.PDF, *.JPG, *.JPEG, *.PNG,<br>"IFF, *.DOC, *.DOCX, *.ZIP, *.RAR, *.SIG, |
| Максима                | льно допустимый размер файла — 1 Гб.                                                                       |
|                        |                                                                                                    |
|                        | Перетащите файлы или выберите на компьютере                                                                |
|                        | Выбрать файл                                                                                               |
|                        |                                                                                                    |

Рисунок 10 – Загрузка документов

Заявление загружается с подписью аттестуемого педагогического работника с приложением на первую или высшую квалификационные категории (в сканированном виде) в одном документе. Если заполненное заявление не соответствует приказу Министерства образования и науки Российской Федерации от 7 апреля 2014 г. № 276 «Об утверждении Порядка работников организаций, проведения аттестации педагогических осуществляющих образовательную деятельность» п. 36 на первую квалификационную категорию и п. 37 на высшую квалификационную категорию, то оно может быть отклонено. Вторично подать заявление возможно через несколько дней, что может привести к задержке проведения аттестации педагогического работника и может быть рассмотрено в следующем месяце. Заявление на госуслугах желательно подавать за 10 дней до заседания Аттестационной комиссии. График проведения заседаний: . https://rcro56.orb.ru/upload/uf/932/prikaz-o-provedenii-zasedaniy-AK-na-2022-g..pdf.

7. В случае, если квалификационная категория установлена необходимо:

7.1 Указать реквизиты решения об установлении квалификационной категории (рисунок 11).

Укажите реквизиты решения об установлении

| юмер решения               | Дата                        |   |
|----------------------------|-----------------------------|---|
|                            |                             | 3 |
|                            | Дата установления категории |   |
|                            |                             |   |
| аименование органа, приняв | шего решение                |   |
|                            |                             |   |
|                            |                             |   |
|                            |                             |   |
|                            |                             |   |

7.2 Указать сведения о месте работы и должности (рисунок 9)

| Место работы                         |                                             |
|--------------------------------------|---------------------------------------------|
| Укажите наименование о               | рганизации в соответствии с Уставом         |
| Должность                            |                                             |
| Укажите занимаемую дол<br>аттестацию | лжность, по которой заявитель желает пройти |

Рисунок 9 – Сведения о месте работы и должности

7.3 Загрузить документы, подтверждающие личные достижения (рисунок 10).

| докум   | енты, подтверждающие личные профессиональные достижения                               |
|---------|---------------------------------------------------------------------------------------|
| Загрузи | те документы, подтверждающие результаты профессиональной                              |
| деятел  | ьности педагогического работника, претендующего на                                    |
| установ | вление соответствующей квалификационной категории.                                    |
|         | *.TIFF, *.DOC, *.DOCX, *.ZIP, *.RAR, *.SIG.<br>иально допустимый размер файла — 1 Гб. |
|         | Перетащите файлы или выберите на компьютере                                           |
|         | Выбрать файл                                                                          |
|         |                                                                                       |

Рисунок 10 – Загрузка документов

8. Далее необходимо выбрать подразделение, оказывающее услугу. (В Оренбургской области - это «Государственное бюджетное учреждение «Региональный центр развития образования Оренбургской области» (рисунок 11)

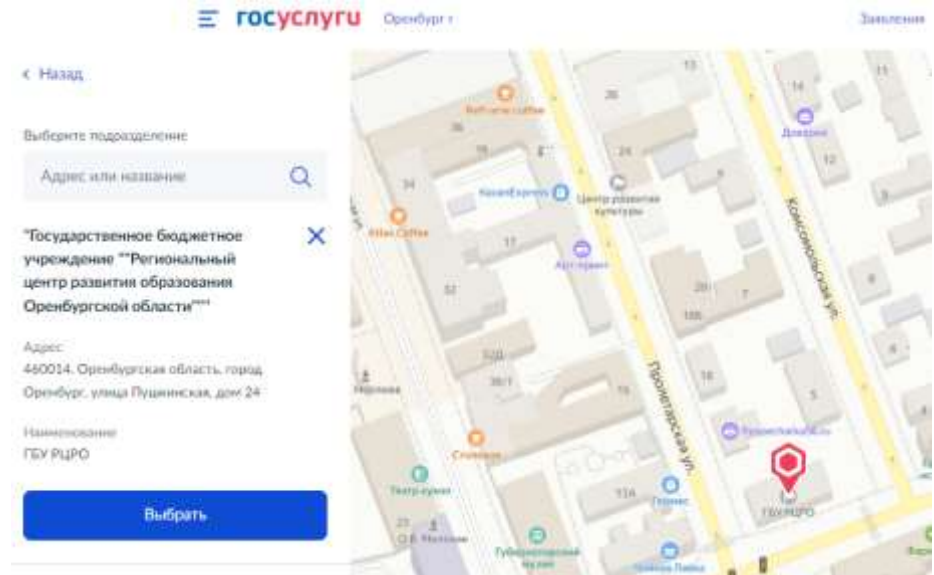

Рисунок 11- Выбор подразделения

9. Выбрать способ получения результата предоставления услуги и нажать кнопку «Подать заявление» (рисунок 12)

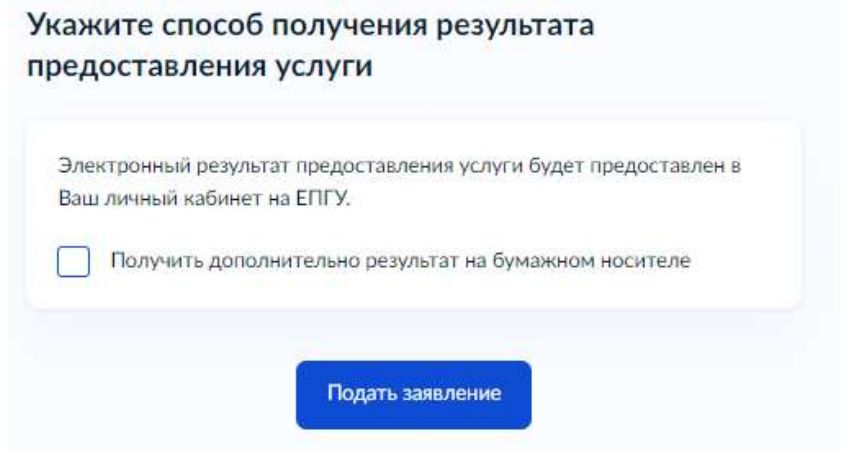

Рисунок 12 – Определение способа получения результата.

10. Для того, чтобы посмотреть статус заявления необходимо пройти в раздел «Заявления» (Рисунок 13 и 14)

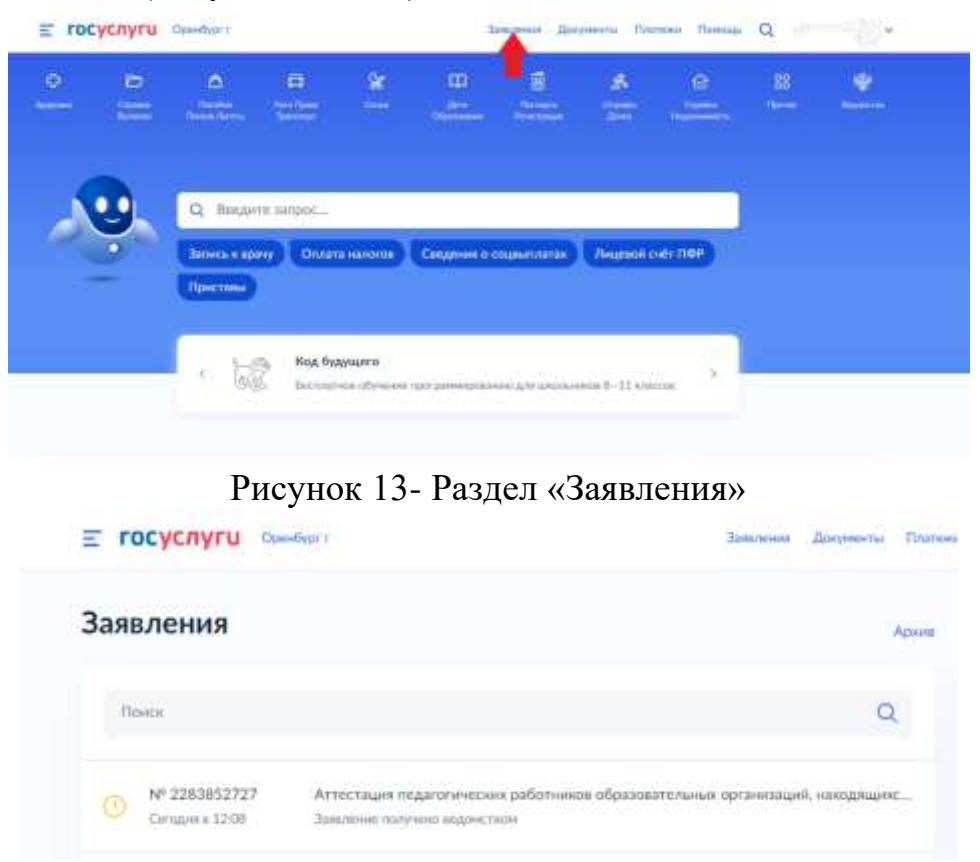

Рисунок 14 – Перечень поданных заявлений

11. При открытии заявления можно просмотреть статус и историю (рисунок 15)

| W 2283852727                                       |               |
|----------------------------------------------------|---------------|
| Заявление получино ведоиствои                      | Campus e 12 0 |
| Уполномоченный орган субъекта Российской Федерации |               |
| Сообщение доставлено                               |               |
| Заявление отправлено в ведомство                   | Cerupse a 120 |
| Зарегистрировано на портале                        | Campus a 12.0 |
| Документы                                          | Constants and |
| mq_0071746c-7395-4de1-96ce-8d5ee0f820e8   0.1 M6   | Constante     |
|                                                    | Ciunans       |

Рисунок 15- Просмотр статуса заявления и истории